## PANDUAN PENGGUNA TERLUPA KATA LALUAN MySTR

|                                  | HUBUNGI KAMI V STR 2023 13 AGENSI 13 HASIL STR<br>SUMBANGAN TUNAI RAHMAH<br>STR 2 0 24                                                                                                    |                |
|----------------------------------|----------------------------------------------------------------------------------------------------|----------------|
| No M                             | MYKad   Log Masuk     Permohonan Baharu STR 2024     Siaran Media     Sumbangan Tunai Rahmah (STR) Fasa 1 bernilai RM1.67 BILION secara berperil<br>Januari 2023 (Selasa).<br>Jan 16, 2023          | ngkat mulai 17 |
| Terlu<br>i.<br>ii.<br>ii.<br>iv. | <b>Jpa Kata Laluan</b><br>Pilih Log Masuk<br>Masukkan Nombor MyKad (12 Digit)<br>Klik <b>Terlupa Kata Laluan</b><br>Nombor MyKad akan dipaparkan di Soalan Keselamatan, tekan butang <b>Semak</b> . |                |
|                                  | SEMAK STATUS                                                                                                    |                |
|                                  | SOALAN KESELAMATAN                                                                                                    |                |

Semak Semula

1. Terlupa kata laluan.

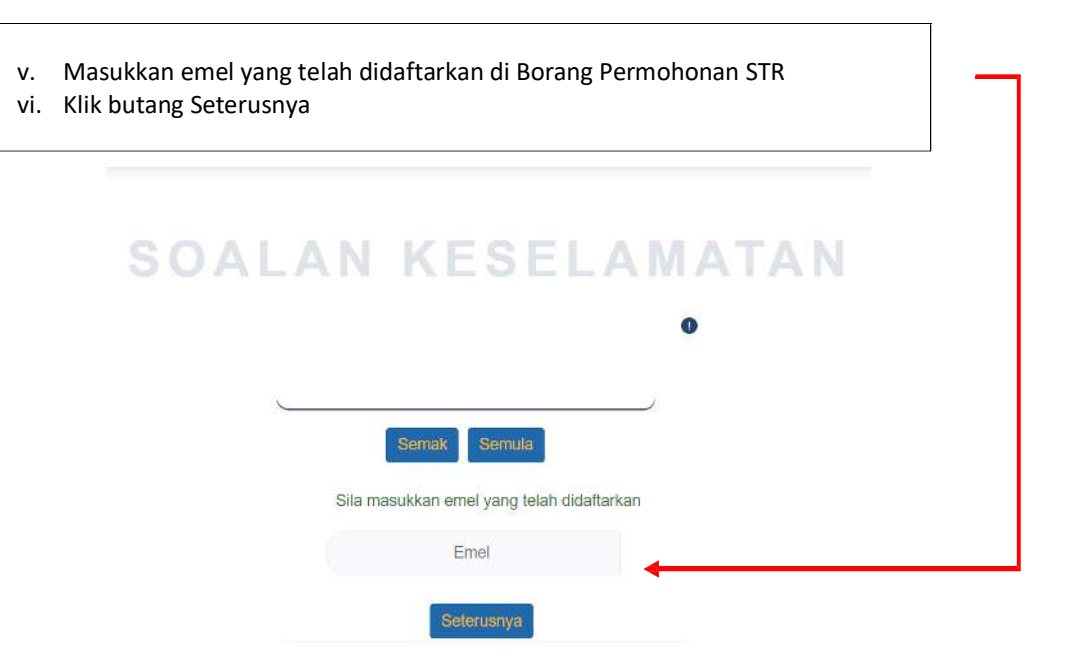

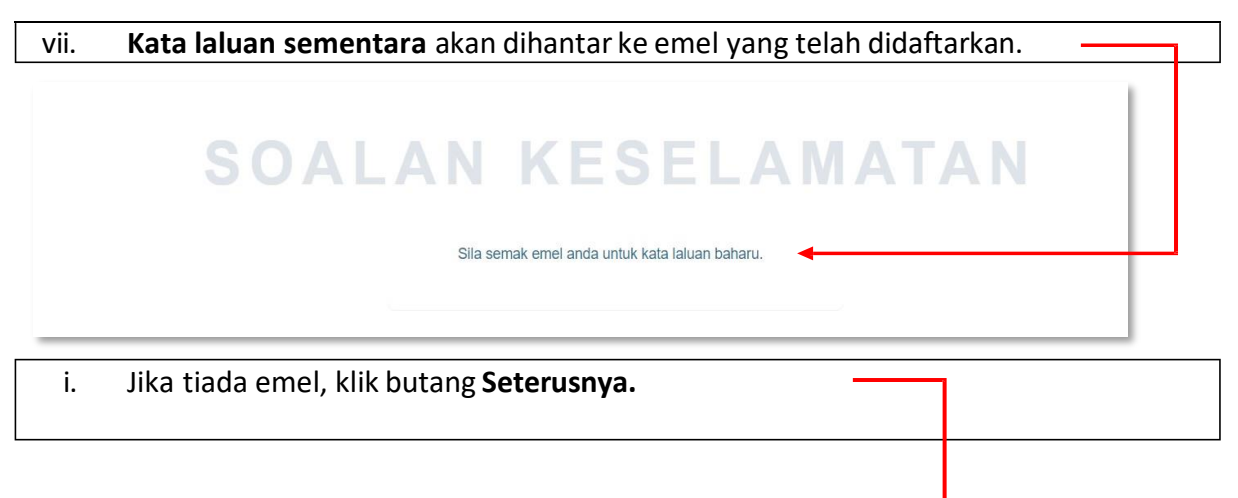

| SOA | LAN KESELAMATAN                           |
|-----|-------------------------------------------|
|     | •                                         |
|     | Semak Semula                              |
|     | Sila masukkan emel yang telah didaftarkan |
|     | Emel                                      |
|     | Seterusnya                                |

ii. Frasa keselamatan akan dipaparkan dan pemohon perlu mengisi 3 soalan keselamatan.

iii. Klik butang **Seterusnya**.

|     | SOALAN KESELAMATAN                                                                                                    |
|-----|----------------------------------------------------------------------------------------------------|
|     | 0                                                                                                    |
|     |                                                                                                    |
|     | Semak Semula                                                                                                    |
|     | Soalan Pertama                                                                                                    |
|     | Apakan tanun kelaniran ibu anda?<br>Jawapan                                                                                                    |
|     | Seterusnya                                                                                                    |
| -   |                                                                                                    |
| iv. | Isi Kata Laluan Baharu dan Pengesahan Kata Laluan.<br>Klik butang <b>Tukar Kata Laluan</b>                                                                                                    |
| v.  | Klik bulang l <b>ukar kata Laluan.</b>                                                                                                    |
|     |                                                                                                    |
|     |                                                                                                    |
|     |                                                                                                    |
|     | SOALAN KESELAMATAN                                                                                                    |
|     | SOALAN KESELAMATAN                                                                                                    |
|     | SOALAN KESELAMATAN                                                                                                    |
|     | SOALAN KESELAMATAN                                                                                                    |
|     | SOALAN KESELAMATAN                                                                                                    |
|     | SOALAN KESELAMATAN<br>(Intersection of Security Security Se                                                                                                    |
|     | SOALAN KESELAMATAN<br>(Intersection of the section of the section of                                                                                                    |
|     | SOALAN KESELAMATAN                                                                                                    |
|     | <section-header><section-header><text></text></section-header></section-header>                                                                                                    |
|     | SOALAN KESELAMATAN<br>(Interview)<br>(Interview) |

## 2. Tukar Kata Laluan Baharu di MySTR

|                            | HUBUNGI KAMI - STR 2023 PB AGENSI PB HASIL STR =                                                                                  |
|----------------------------|----------------------------------------------------------------------------------------------------|
| SUMBANGA                   | N TUNAI RAHMAH                                                                                                    |
|                            | CETTO -                                                                                                    |
| MYSTR                      | Siaran Media                                                                                                    |
| No MyKad                   | Sumbangan Tunai Rahmah (STR) Fasa 1 bernilai RM1.67 BlLION secara berperingkat mulai 17<br>Januari 2023 (Selasa).<br>Jan 16, 2023 |
| Log Masuk                  |                                                                                                    |
| Permohonan Baharu STR 2024 |                                                                                                    |

## Tukar Kata Laluan Baharu di MySTR

- -vi. Pilih Log Masuk.
- vii. Masukkan Nombor MyKad (12 Digit).
- viii. Masukkan Kata Laluan yang telah diemel kan.
- ix. Klik butang **Log Masuk**.

|        | 0              |
|--------|----------------|
| к      | ata Laluan     |
| Log Ma | Semula         |
| TERLUP | A KATA LALUAN? |

## Tukar Kata Laluan Baharu di MySTR

- i. **MySTR** akan dipaparkan.
- ii. Klik menu **Tukar Kata Laluan.**
- iii. Masukkan kata laluan baharu.
- iv. Penukaran Kata Laluan Berjaya.

|   |                                                         |                       |                      |                                       | Peti Mel        |
|---|---------------------------------------------------------|-----------------------|----------------------|---------------------------------------|-----------------|
| € | Semakan<br>Permohonan                                   | Cetakan<br>Permohonan | Permohonan<br>Rayuan | Tukar<br>Kata Laluan                  | Maklum<br>Balas |
|   |                                                         |                       |                      | and the development downed a 1975 the |                 |
|   |                                                         |                       |                      |                                       |                 |
|   | Τι                                                      | ıkar Kat              | a Laluan             |                                       |                 |
|   | Tu<br>Kata Laluan Se                                    | ıkar Kat              | a Laiuan<br>•        |                                       |                 |
|   | Tu<br>Kata Laluan Se<br>Kata Laluan Ba<br>Sahkan Kata L | aluan Baharu          | a Laiuan<br>•        |                                       |                 |